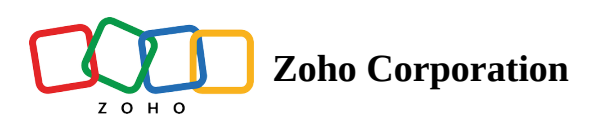

## **File Upload**

The File Upload question type enables respondents to upload files of any type to your survey. For example, you could add a file upload question in a cafe customer feedback survey to ask your customers to upload a picture taken at your cafe. This could later be used for showcasing their testimonials on your cafe website or social media pages.

## File upload question sample:

|                                            | Café Customer Feedback Survey                                                                                                    |
|--------------------------------------------|----------------------------------------------------------------------------------------------------|
| Share your<br>Kindly note:<br>layout, webs | picture here with the best smile!<br>This picture may be used for the purpose of customer testimonials on our corporate<br>ite or social media. |
| Choose File                                | No file selected                                                                                                    |
|                                            | Submit                                                                                                    |
|                                            | The information collected through this survey will be used in accordance with our Privacy Policy                                                |

## To add a file upload question in your survey:

1. Click **File Upload** in the question types listed on the left pane. You can also drag and drop the question type to the builder.

| B I <u>U</u> 14 ▼                                |                  |        |       |
|--------------------------------------------------|------------------|--------|-------|
|                                                  |                  |        |       |
|                                                  |                  |        |       |
|                                                  |                  |        | 65535 |
|                                                  |                  |        |       |
| Make this question ma                            | ndatory          |        |       |
| Make this question ma                            | ndatory          |        |       |
| Make this question ma                            | ndatory          |        |       |
| Make this question ma                            | ndatory          |        |       |
| Make this question ma                            | All              | ~      |       |
| Make this question ma Fields File type File size | All<br>Less than | ~<br>~ |       |

- 2. In the *Question* box, type your question.
  - If you want to mark the question mandatory, select the *Make this question mandatory* checkbox.
  - If you want to make changes to the default *Error message* text that displays, edit the content in the text box.
  - If you want to pipe in custom variables or variables from previous questions and customize the follow-up questions, click *Insert Variable* right above the *Question* box, and select the variable you want to use from the list. Read more on <u>Piping</u>.
- 3. In the answer *Field* section,

|           |                                        | 0                                                               |
|-----------|----------------------------------------|-----------------------------------------------------------------|
| All       | ~                                      |                                                                 |
|           |                                        |                                                                 |
| Less than | ~                                      |                                                                 |
| 10        | MD                                     |                                                                 |
| 10        | MB 🗸                                   |                                                                 |
| Exactly   | ~                                      |                                                                 |
| 1         | ~                                      |                                                                 |
|           |                                        |                                                                 |
|           | All<br>Less than<br>10<br>Exactly<br>1 | All   ~     Less than   ~     10   MB     Exactly   ~     1   ~ |

• Select the required type of file by clicking the **File type** dropdown.

| ~ |
|---|
|   |
|   |
|   |
|   |
|   |
|   |

- To upload documents, select **Document.** Supported file extensions include Doc, Docx, and PDF.
- To upload images, select **Image**. Supported file extensions include JPEG, JPG, PNG, and GIF.

- To upload spreadsheets, select **Spreadsheet**. Supported file extensions include CSV, XLS, and XLSX.
- To upload multimedia, select **Multi Media**. Supported file extensions include mp3 and mp4.
- To upload custom file types, select **Custom**. Next, enter the required file extensions separated by commas.
- Select the required file size by clicking the **File size** dropdown.
  - To set a file size less than a certain value, select **Less than**.
    - Enter the required numerical value and choose the required scale from the dropdown.
  - To set a file size in-between two values, select **In between**.
    - Enter the required numerical values and choose the required scales from the dropdown.
- Select the upload limit for files by clicking on the **File upload limit** dropdown.
  - To select the exact number of files, select **Exactly**. Set the number of required files in the following dropdown.
  - To select files within a particular range, select **In between**. Set the number of limit range in the following dropdown.
- To name the answer label, enter a name in the **Label** text box.
- To add a new answer field, click the *Add field* button. You can configure separate validations for various file types in each field.
- 4. To know what more you can do with the question, click **Advanced options**.
  - **Question hint** is used to add hints to your question and help your respondents get a clear idea of what your questions are about. This feature is optional and is available only for certain types of questions.

| G    |
|------|
| 5000 |

- 5. Switch to the *Display Logic* tab to add a logic condition to the question.
- 6. To save the changes, click **Save**.
- 7. To discard the changes, click **Cancel**.

## What is the maximum file size allowed in a file upload question?

You can upload any file that doesn't exceed 10 MB in a file upload question.